# SMARTLABTOOLS™ QUALITY CONTROL SYSTEM

## Parallel Testing and Implementing a New Lot of QC Materials

Templates: SLT\_413, SLT\_417 SLT\_400

Daniel W. Leighton, MS,MT(ASCP),HCLD(ABB),CLB dan@smartlabtools.com

Ver.010817

## **Objective: Parallel Testing New QC Lot(s)**

- SLT Templates are used to facilitate the calculations necessary to establish QC limits for a new lot of controls.
- The examples shown are for QC of the ACCESS-II immunochemistry analyzer using BioRad Controls.
- Note: CLIA regulations require that the laboratory establish it's own mean and standard deviation through repetitive testing. 493.1218 (5d)

# CLSI C24-A3, 8.6.2. Provides the following guidance if Assayed Control Materials are used:

- The values stated on the assay sheets provided by manufacturer should be used only as guides in setting the initial control limits for testing new control materials.
- Actual values for the mean and standard deviation must be established by serial testing in the laboratory.
- The observed mean should fall within the range published by the manufacturer.
- EQA and peer-comparison provide useful measures of the means and SDs observed in other laboratories.

### Step-1 Run New Set of Controls x 10 (as unknowns)

For cross-over between two different lots of control materials, lab may calculate the mean for the new material from the first 10 measurements, and use the CV from the previous lot of QC material to calculate the SD, then used to calculate QC limits.

New control materials should be run in parallel with existing controls, tested as unknowns over multiple days/runs

| 403/1 | BIORADLOWNEWLC | Serum |                                                                                                    |                                                                                                    |
|-------|----------------|-------|----------------------------------------------------------------------------------------------------|----------------------------------------------------------------------------------------------------|
|       | 40891          | 1     | hFSH<br>hLH<br>Ferritin<br>PRL<br>TotT4<br>FOLW<br>TotT3<br>PSA-Hyb<br>TSH<br>VitB12<br>Testo<br>FT3<br>FRT4<br>E2 | 9.38 mIU/mL<br>4.39 mIU/mL<br>22.0 ng/mL<br>7.83 ng/mL<br>8.59 ug/dL<br>2.26 ng/mL<br>1.01 ng/mL<br>0.32 ng/mL<br>0.61 uIU/mL<br>192 pg/mL<br>0.97 ng/mL<br>2.15 pg/mL<br>0.78 ng/dL<br>51 pg/mL           |
| 403/2 | BIORADHIGHNEWL | Serum |                                                                                                    |                                                                                                    |
|       | 40893          | 1     | hFSH<br>hLH<br>Ferritin<br>PRL<br>TotT4<br>FOLW<br>TotT3<br>PSA-Hyb<br>TSH<br>VitB12<br>Testo<br>FT3<br>FRT4<br>E2 | 33.48 mIU/mL<br>65.08 mIU/mL<br>266.9 ng/mL<br>41.34 ng/mL<br>19.13 ug/dL<br>12.06 ng/mL<br>2.72 ng/mL<br>24.96 ng/mL<br>22.36 uIU/mL<br>623 pg/mL<br>10.46 ng/mL<br>7.90 pg/mL<br>4.48 ng/dL<br>747 pg/mL |

1 of 10 Measurement Replicates

### Step 2. Use SLT 413 Templates to Analyze Data (Level-1 QC Shown)

| Smart            | PR          | ECISION     | AND AC    | CURACY      | STATIS    | TICAL AS  | SESSME     | NT        |
|------------------|-------------|-------------|-----------|-------------|-----------|-----------|------------|-----------|
| Cabioons         |             |             | INTERNA   |             | INE ASS   | OCIATES   |            |           |
| - 7              | ACCES       | S-II PARA   | LLEL TES  | TING NEW    | LOT OF B  | IORAD IA- | PLUS CON   | TROLS     |
| Analyte :        | FSH         | LH          | FERRITIN  | PROLACT     | TT4       | FOLATE    | ∏3         | PSA       |
| QC Material :    | BIORAD      |             |           |             |           |           |            |           |
| Lot Number :     | 40891       |             |           |             |           |           |            |           |
| Expiration :     | 6/17        |             |           |             |           |           |            |           |
| Target Values :  | 8.2         | 4.27        | 19.7      | 6.94        | 7.99      | 2.75      | 0.862      | 0.33      |
| Ranges :         | 6.45-9.96   | 3.36-5.19   | 15.7-23.7 | 5.80-8.08   | 6.09-9.89 | 1.18-4.32 | 0.398-1.33 | 1.82-2.74 |
| Run              | L-1         | L-1         | L-1       | L-1         | L-1       | L-1       | L-1        | L-1       |
| 1                | 8.78        | 4.31        | 24.1      | 7.67        | 8.86      | 2.23      | 1.00       | 0.33      |
| 2                | 9.38        | 4.39        | 22.0      | 7.83        | 8.59      | 2.26      | 1.01       | 0.32      |
| 3                | 9.13        | 4.29        | 22.4      | 7.90        | 8.47      | 2.27      | 1.00       | 0.31      |
| 4                | 9.50        | 4.47        | 23.6      | 7.85        | 8.59      | 2.02      | 0.97       | 0.33      |
| 5                | 8.17        | 4.03        | 20.9      | 7.79        | 8.99      | 2.50      | 0.95       | 0.33      |
| 6                | 8.52        | 4.58        | 20.5      | 8.40        | 8.58      | 2.46      | 0.96       | 0.34      |
| 7                | 7.70        | 4.45        | 21.0      | 8.13        | 8.90      | 2.60      | 0.95       | 0.36      |
| 8                | 7.30        | 4.18        | 23.8      | 8.36        | 9.07      | 2.67      | 1.01       | 0.36      |
| 9                | 8.40        | 3.78        | 19.2      | 7.85        | 9.78      | 2.59      | 0.92       | 0.34      |
| 10               | 7.25        | 3.04        | 19.3      | 7.43        | 8.90      | 2.39      | 0.86       | 0.31      |
| 11               |             |             |           |             |           |           |            |           |
| 12               |             |             |           |             |           |           |            |           |
| 13               | N / -       |             | <b>C</b>  |             | 1         | 1.1       | 16.        |           |
| 14               |             | ans         | Tror      | n ins       | sert      | Use       | a toi      |           |
| 15               |             |             | 11 \ /    |             |           |           |            |           |
| 16               |             | irget       | ″ Va      | lues        |           |           |            |           |
| 17               |             | 9           |           |             |           |           |            |           |
| 18               |             |             |           |             |           |           |            |           |
| 19               |             |             |           |             |           |           |            |           |
| 20               |             |             |           |             |           |           |            |           |
| N :              | 10          | 10          | 10        | 10          | 10        | 10        | 10         | 10        |
| Mean :           | 8.41        | 4.15        | 21.68     | 7.92        | 8.87      | 2.40      | 0.96       | 0.33      |
| 1 SD :           | 0.81        | 0.46        | 1.79      | 0.30        | 0.38      | 0.20      | 0.05       | 0.02      |
| % CV :           | 9.65        | 10.96       | 8.27      | 3.78        | 4.26      | 8.48      | 4.90       | 5.31      |
| Target Value :   | 8.20        | 4.27        | 19.70     | 6.94        | 7.99      | 2.75      | 0.86       | 0.33      |
| % Recovery :     | 102.60      | 97.24       | 110.05    | 114.14      | 111.05    | 87.24     | 111.72     | 100.91    |
| Clear Form       | Reset       | Reset       | Reset     | Reset       | Reset     | Reset     | Reset      | Reset     |
| Comments : PAR   | ALLEL FOR N | EW LOT OF C | ONTROLS V | 6. E-INSERT |           |           |            |           |
| Analyst : BRITTA | NY          |             | 1         | 1/22/2016   | Approved  | by : DL   |            |           |

| Smart                      | PRECISION AND ACCURACY STATISTICAL ASSESSMENT |            |            |              |             |               |          |       |  |  |  |  |
|----------------------------|-----------------------------------------------|------------|------------|--------------|-------------|---------------|----------|-------|--|--|--|--|
| Carryles forms made Simple |                                               |            | INTERNA    |              | INE ASS     | OCIATES       |          |       |  |  |  |  |
| 2                          | ACCES                                         | S-II PARA  | LLEL TEST  | TING NEW     | LOT OF B    | IORAD IA-     | PLUS CON | TROLS |  |  |  |  |
| Analyte :                  | TSH                                           | VIT-B12    | TESTO      | FT3          | FT4         | E2            |          |       |  |  |  |  |
| QC Material :              | BIORAD                                        |            |            |              |             |               |          |       |  |  |  |  |
| Lot Number :               | 40891                                         |            |            |              |             |               |          |       |  |  |  |  |
| Expiration :               | 6/17                                          |            |            |              |             |               |          |       |  |  |  |  |
| Target Values :            | 0.732                                         | 196        | 0.875      | 2.28         | 0.773       | 40.3          |          |       |  |  |  |  |
| Ranges :                   | 0.539-0.925                                   | 143-249    | 0.647-1.10 | 1.82-2.74    | 0.598-0.949 | <20-84.8      |          |       |  |  |  |  |
| Run                        | L-1                                           | L-1        | L-1        | L-1          | L-1         | L-1           | L-1      | L-1   |  |  |  |  |
| 1                          | 0.61                                          | 192        | 0.97       | 2.15         | 0.78        | 51            |          |       |  |  |  |  |
| 2                          | 0.60                                          | 195        | 0.93       | 2.19         | 0.80        | 50            |          |       |  |  |  |  |
| 3                          | 0.66                                          | 183        | 0.94       | 2.25         | 0.82        | 44            |          |       |  |  |  |  |
| 4                          | 0.70                                          | 166        | 0.94       | 1.94         | 0.82        | 48            |          |       |  |  |  |  |
| 5                          | 0.64                                          | 187        | 0.91       | 2.05         | 0.78        | 61            |          |       |  |  |  |  |
| 6                          | 0.66                                          | 190        | 0.92       | 2.22         | 0.92        | 53            |          |       |  |  |  |  |
| 7                          | 0.61                                          | 190        | 1.01       | 2.29         | 0.85        | 48            |          |       |  |  |  |  |
| 8                          | 0.60                                          | 203        | 1.06       | 2.22         | 0.89        | 57            |          |       |  |  |  |  |
| 9                          | 0.61                                          | 191        | 1.07       | 2.19         | 0.85        | 42            |          |       |  |  |  |  |
| 10                         | 0.64                                          | 182        | 0.89       | 2.27         | 0.83        | 54            |          |       |  |  |  |  |
| 11                         |                                               |            |            |              |             |               |          |       |  |  |  |  |
| 12                         |                                               |            |            |              |             |               |          |       |  |  |  |  |
| 13                         | Nlat                                          |            |            |              |             |               |          |       |  |  |  |  |
| 14                         | INOU                                          | e Ez       | . 701      | (eco         | very        | / IS          |          |       |  |  |  |  |
| 15                         | 1.12.1                                        |            | · · · · ·  | a 1          |             | 4.11          | 1.1.1.1  |       |  |  |  |  |
| 16                         | HIG                                           | n, bl      | it wi      | thin         | "INS        | ert           | Limi     | tS    |  |  |  |  |
| 17                         |                                               | ,          |            |              |             |               |          |       |  |  |  |  |
| 18                         |                                               |            |            |              |             |               |          |       |  |  |  |  |
| 19                         |                                               |            |            |              |             |               |          |       |  |  |  |  |
| 20                         |                                               |            |            |              |             |               |          |       |  |  |  |  |
| N :                        | 10                                            | 10         | 10         | 10           | 10          | 10            |          |       |  |  |  |  |
| Mean :                     | 0.63                                          | 187.90     | 0.96       | 2.18         | 0.83        | 50.80         |          |       |  |  |  |  |
| 1 SD :                     | 0.03                                          | 9.73       | 0.06       | 0.11         | 0.05        | 5.75          |          |       |  |  |  |  |
| % CV :                     | 5.22                                          | 5.18       | 6.49       | 4.93         | 5.43        | 11.32         |          |       |  |  |  |  |
| Target Value :             | 0.73                                          | 196.00     | 0.88       | 2.28         | 0.77        | 40.30         | ,        |       |  |  |  |  |
| % Recovery :               | 86.48                                         | 95.87      | 110.17     | 95.48        | 107.89      | 126.05        |          |       |  |  |  |  |
| Clear Form                 | Reset                                         | Reset      | Reset      | Reset        | Reset       | Reset         | Reset    | Reset |  |  |  |  |
| Comments : PAF             | RALLEL TESTI                                  | NG NEW LOT | OF CONTROL | S VS. E-INSE | RT          |               |          |       |  |  |  |  |
| Analyst : BRITT            | ANY                                           |            | 1          | 11/22/2016   | Approved    | by : D. LEIGH | TON      |       |  |  |  |  |

### Step 2. (cont.) Use SLT 413 Templates to Analyze Data (Level-3 QC Shown)

| Smart                      | PRECISION AND ACCURACY STATISTICAL ASSESSMENT |            |            |              |           |               |           |           |  |  |  |  |  |
|----------------------------|-----------------------------------------------|------------|------------|--------------|-----------|---------------|-----------|-----------|--|--|--|--|--|
| Carrylex forma made Simple |                                               |            | INTERNA    |              | INE ASS   | OCIATES       |           |           |  |  |  |  |  |
| ?                          | ACCES                                         | S-II PARA  | LLEL TEST  | TING NEW     | LOT OF B  | IORAD IA-     |           | ITROLS    |  |  |  |  |  |
| Analyte :                  | FSH                                           | LH         | FERRITIN   | PROLACT      | TT4       | FOLATE        | Π3        | PSA       |  |  |  |  |  |
| QC Material :              | BIORAD                                        |            |            |              |           |               |           |           |  |  |  |  |  |
| Lot Number :               | 40893                                         |            |            |              |           |               |           |           |  |  |  |  |  |
| Expiration :               | 6/17                                          |            |            |              |           |               |           |           |  |  |  |  |  |
| Target Values :            | 31.1                                          | 55.3       | 269        | 39.0         | 18.6      | 14.9          | 2.48      | 25.1      |  |  |  |  |  |
| Ranges :                   | 24.6-37.6                                     | 44.6-65.9  | 174-364    | 33.0-44.9    | 15.3-22.0 | 7.55-22.2     | 1.59-3.36 | 19.1-31.1 |  |  |  |  |  |
| Run                        | L-3                                           | L-3        | L-3        | L-3          | L-3       | L-3           | L-3       | L-3       |  |  |  |  |  |
| 1                          | 33.48                                         | 65.08      | 266.9      | 41.34        | 19.13     | 12.06         | 2.72      | 24.96     |  |  |  |  |  |
| 2                          | 34.74                                         | 61.51      | 271.1      | 41.66        | 19.21     | 10.85         | 2.64      | 25.92     |  |  |  |  |  |
| 3                          | 35.48                                         | 64.45      | 292.9      | 42.28        | 19.73     | 11.85         | 2.73      | 24.23     |  |  |  |  |  |
| 4                          | 34.44                                         | 63.74      | 306.8      | 41.07        | 18.15     | 11.64         | 2.70      | 25.04     |  |  |  |  |  |
| 5                          | 30.90                                         | 57.87      | 305.9      | 40.91        | 19.59     | 12.27         | 2.68      | 24.97     |  |  |  |  |  |
| 6                          | 33.77                                         | 60.40      | 308.4      | 44.24        | 18.00     | 13.22         | 2.64      | 26.10     |  |  |  |  |  |
| 7                          | 33.88                                         | 60.29      | 288.2      | 43.99        | 19.08     | 13.19         | 2.67      | 26.46     |  |  |  |  |  |
| 8                          | 33.23                                         | 51.33      | 338.6      | 43.15        | 18.94     | 12.91         | 2.72      | 25.60     |  |  |  |  |  |
| 9                          | 33.44                                         | 54.53      | 282.8      | 42.70        | 19.08     | 12.89         | 2.78      | 15.37     |  |  |  |  |  |
| 10                         | 28.46                                         | 48.85      | 277.7      | 41.54        | 19.79     | 12.83         | 2.60      | 23.86     |  |  |  |  |  |
| 11                         |                                               |            |            |              |           |               |           |           |  |  |  |  |  |
| 12                         |                                               |            |            |              |           |               |           |           |  |  |  |  |  |
| 13                         |                                               |            |            |              |           |               |           |           |  |  |  |  |  |
| 14                         |                                               |            |            |              |           |               |           |           |  |  |  |  |  |
| 15                         |                                               |            |            |              |           |               |           |           |  |  |  |  |  |
| 16                         |                                               |            |            |              |           |               |           |           |  |  |  |  |  |
| 17                         |                                               |            |            |              |           |               |           |           |  |  |  |  |  |
| 18                         |                                               |            |            |              |           |               |           |           |  |  |  |  |  |
| 19                         |                                               |            |            |              |           |               |           |           |  |  |  |  |  |
| 20                         |                                               |            |            |              |           |               |           |           |  |  |  |  |  |
| N :                        | 10                                            | 10         | 10         | 10           | 10        | 10            | 10        | 10        |  |  |  |  |  |
| Mean :                     | 33.18                                         | 58.81      | 293.93     | 42.29        | 19.07     | 12.37         | 2.69      | 24.25     |  |  |  |  |  |
| 1 SD :                     | 2.05                                          | 5.60       | 21.57      | 1.20         | 0.60      | 0.77          | 0.05      | 3.22      |  |  |  |  |  |
| % CV :                     | 6.18                                          | 9.52       | 7.34       | 2.83         | 3.15      | 6.25          | 1.97      | 13.30     |  |  |  |  |  |
| Target Value :             | 31.10 55.30 269.00 39.00 18.60 14.90 2.48 25. |            |            |              |           |               |           |           |  |  |  |  |  |
| % Recovery :               | 106.69                                        | 106.34     | 109.27     | 108.43       | 102.53    | 83.03         | 108.39    | 96.62     |  |  |  |  |  |
| Clear Form                 | Reset                                         | Reset      | Reset      | Reset        | Reset     | Reset         | Reset     | Reset     |  |  |  |  |  |
| Comments : PAR             | ALLEL TEST                                    | NG NEW LOT | OF CONTROL | S VS. E-INSE | RT        |               |           | (         |  |  |  |  |  |
| Analyst : BRITTA           | NY                                            |            | 1          | 11/22/2016   | Approved  | by : D. LEIGH | TON       |           |  |  |  |  |  |

| Smart                     | PRECISION AND ACCURACY STATISTICAL ASSESSMENT |                                                                                                    |            |              |           |               |          |       |  |  |  |  |  |  |
|---------------------------|-----------------------------------------------|----------------------------------------------------------------------------------------------------|------------|--------------|-----------|---------------|----------|-------|--|--|--|--|--|--|
| Complex forms made Simple |                                               |                                                                                                    | INTERNA    | L MEDIC      | INE ASS   | OCIATES       |          |       |  |  |  |  |  |  |
| ?                         | ACCES                                         | S-II PARA                                                                                                | LLEL TES   | TING NEW     | LOT OF B  | IORAD IA-I    | PLUS CON | TROLS |  |  |  |  |  |  |
| Analyte :                 | TSH                                           | VIT B-12                                                                                                 | TESTO      | FT3          | FT4       | E2            |          |       |  |  |  |  |  |  |
| QC Material :             | BIORAD                                        |                                                                                                    |            |              |           |               |          |       |  |  |  |  |  |  |
| Lot Number :              | 40891                                         |                                                                                                    |            |              |           |               |          |       |  |  |  |  |  |  |
| Expiration :              | 6/17                                          |                                                                                                    |            |              |           |               |          |       |  |  |  |  |  |  |
| Target Values :           | 26.1                                          | 573                                                                                                    | 9.70       | 7.71         | 4.29      | 798           |          |       |  |  |  |  |  |  |
| Ranges :                  | 19.7-32.4                                     | 412-733                                                                                                  | 7.66-11.7  | 6.17-9.25    | 3.45-5.14 | 544-1051      |          |       |  |  |  |  |  |  |
| Run                       | L-3                                           | L-3                                                                                                    | L-3        | L-3          | L-3       | L-3           | L-3      | L-3   |  |  |  |  |  |  |
| 1                         | 22.36                                         | 22.36     623     10.46     7.90     4.48     747       25.00     611     9.91     7.65     4.25     764 |            |              |           |               |          |       |  |  |  |  |  |  |
| 2                         | 25.00                                         | 25.00 611 9.91 7.65 4.25 764                                                                             |            |              |           |               |          |       |  |  |  |  |  |  |
| 3                         | 19.36                                         | 19.36 613 10.11 7.83 4.26 813                                                                            |            |              |           |               |          |       |  |  |  |  |  |  |
| 4                         | 22.01                                         | 668                                                                                                    | 10.32      | 8.23         | 4.35      | 806           |          |       |  |  |  |  |  |  |
| 5                         | 21.10                                         | 599                                                                                                    | 9.73       | 7.53         | 4.14      | 798           |          |       |  |  |  |  |  |  |
| 6                         | 20.82                                         | 615                                                                                                    | 9.96       | 8.05         | 4.98      | 824           |          |       |  |  |  |  |  |  |
| 7                         | 22.30                                         | 652                                                                                                    | 10.52      | 7.92         | 4.64      | 858           |          |       |  |  |  |  |  |  |
| 8                         | 23.78                                         | 609                                                                                                    | 10.36      | 8.09         | 4.47      | 748           |          |       |  |  |  |  |  |  |
| 9                         | 20.61                                         | 634                                                                                                    | 10.23      | 7.75         | 4.43      | 805           |          |       |  |  |  |  |  |  |
| 10                        | 23.97                                         | 575                                                                                                    | 10.29      | 8.02         | 4.42      | 733           |          |       |  |  |  |  |  |  |
| 11                        |                                               |                                                                                                    |            |              |           |               |          |       |  |  |  |  |  |  |
| 12                        |                                               |                                                                                                    |            |              |           |               |          |       |  |  |  |  |  |  |
| 13                        |                                               |                                                                                                    |            |              |           |               |          |       |  |  |  |  |  |  |
| 14                        |                                               |                                                                                                    |            |              |           |               |          |       |  |  |  |  |  |  |
| 15                        |                                               |                                                                                                    |            |              |           |               |          |       |  |  |  |  |  |  |
| 16                        |                                               |                                                                                                    |            |              |           |               |          |       |  |  |  |  |  |  |
| 17                        |                                               |                                                                                                    |            |              |           |               |          |       |  |  |  |  |  |  |
| 18                        |                                               |                                                                                                    |            |              |           |               |          |       |  |  |  |  |  |  |
| 19                        |                                               |                                                                                                    |            |              |           |               |          |       |  |  |  |  |  |  |
| 20                        |                                               |                                                                                                    |            |              |           |               |          |       |  |  |  |  |  |  |
| N :                       | 10                                            | 10                                                                                                    | 10         | 10           | 10        | 10            |          |       |  |  |  |  |  |  |
| Mean :                    | 22.13                                         | 619.90                                                                                                   | 10.19      | 7.90         | 4.44      | 789.60        |          |       |  |  |  |  |  |  |
| 1 SD :                    | 1.74                                          | 26.40                                                                                                    | 0.26       | 0.21         | 0.24      | 39.99         |          |       |  |  |  |  |  |  |
| % CV :                    | 7.86                                          | 4.26                                                                                                    | 2.51       | 2.70         | 5.31      | 5.06          |          |       |  |  |  |  |  |  |
| Target Value :            | 26.10                                         | 573.00                                                                                                   | 9.70       | 7.71         | 4.29      | 798.00        |          |       |  |  |  |  |  |  |
| % Recovery :              | 84.79                                         | 108.19                                                                                                   | 105.04     | 102.43       | 103.54    | 98.95         |          |       |  |  |  |  |  |  |
| Clear Form                | Reset                                         | Reset Reset Reset Reset Reset Reset Reset                                                                |            |              |           |               |          |       |  |  |  |  |  |  |
| Comments : PAR            | ALLEL TESTI                                   | NG NEW LOT                                                                                               | OF CONTROL | S VS. E-INSE | RT        |               |          |       |  |  |  |  |  |  |
| Analyst : BRITTA          | NY                                            |                                                                                                    | ·          | 1/22/2016    | Approved  | by : D. LEIGH | TON      |       |  |  |  |  |  |  |

Step 3. Compare Preliminary Lab Values vs. Insert .. *Mean & Range are used on the SLT\_413 Form* 

Means from parallel study should fall within the manufacturer's stated range.

Insert limits should be used only as guides in setting initial control limits for testing new control materials.

Convert Insert 3SD limits to 2SD for better comparison (next slide)

### **BIO-RAD** Liquichek<sup>™</sup> Immunoassay Plus Control Levels 1, 2 and 3

| REF     360<br>361     Trilevel     12 x 5 mL       361     Level 1     12 x 5 mL     12 x 5 mL       362     Level 2     12 x 5 mL     12 x 5 mL       363     Level 3     12 x 5 mL     0459       360X     Trilevel MiniPak     3 x 5 mL     EXP | 30 |
|----------------------------------------------------------------------------------------------------|----|
|----------------------------------------------------------------------------------------------------|----|

#### http://www.myeinserts.com/40890

#### Revision Date 2016-11-17 → Indicates Revised Information

#### INSTRUMENT (1)

|                                                          |        | Le    | evel 1 - 40891 | Le   | vel 2 - 40892 | Le   | vel 3 - 40893 |
|----------------------------------------------------------|--------|-------|----------------|------|---------------|------|---------------|
|                                                          | Units  | Mean  | Range          | Mean | Range         | Mean | Range         |
| BECKMAN COULTER ACCESS / 2 / 2i                          |        |       |                |      |               |      |               |
| Estradiol                                                | pg/mL  | 40.3  | <20.0 - 84.8   | 339  | 231 - 447     | 798  | 544 - 1051    |
| Ferritin                                                 | ng/mL  | 19.7  | 15.7 - 23.7    | 121  | 93.4 - 148    | 269  | 174 - 364     |
| Folate (FOLW)                                            | ng/mL  | 2.75  | 1.18 - 4.32    | 10.2 | 5.50 - 14.9   | 14.9 | 7.55 - 22.2   |
| Follicle Stimulating Hormone (FSH) (hFSH)                | mlU/mL | 8.20  | 6.45 - 9.96    | 18.7 | 14.7 - 22.6   | 31.1 | 24.6 - 37.6   |
| Luteinizing Hormone (LH) (hLH)                           | mlU/mL | 4.27  | 3.36 - 5.19    | 18.7 | 14.3 - 23.1   | 55.3 | 44.6 - 65.9   |
| Prolactin                                                | ng/mL  | 6.94  | 5.80 - 8.08    | 16.0 | 13.3 - 18.6   | 39.0 | 33.0 - 44.9   |
| PSA (Total) (Hybritech PSA)                              | ng/mL  | 0.330 | 0.250 - 0.410  | 3.71 | 2.82 - 4.60   | 25.1 | 19.1 - 31.1   |
| T3 (Free) (Free T3)                                      | pg/mL  | 2.28  | 1.82 - 2.74    | 5.37 | 4.25 - 6.45   | 7.71 | 6.17 - 9.25   |
| T3 (Total) (Total T3)                                    | ng/mL  | 0.862 | 0.398 - 1.33   | 1.72 | 1.05 - 2.38   | 2.48 | 1.59 - 3.36   |
| T4 (Free) (Free T4)                                      | ng/dL  | 0.773 | 0.598 - 0.949  | 2.56 | 2.07 - 3.06   | 4.29 | 3.45 - 5.14   |
| T4 (Total) (Total T4)                                    | µg/dL  | 7.99  | 6.09 - 9.89    | 12.2 | 9.61 - 14.7   | 18.6 | 15.3 - 22.0   |
| Testosterone                                             | ng/mL  | 0.875 | 0.647 - 1.10   | 4.57 | 3.52 - 5.62   | 9.70 | 7.66 - 11.7   |
| Thyroid Stimulating Hormone (TSH) (hTSH, HYPERsensitive) | µIU/mL | 0.732 | 0.539 - 0.925  | 5.07 | 4.05 - 6.09   | 26.1 | 19.7 - 32.4   |
|                                                          |        | -     |                |      |               | -    |               |

#### FOOTNOTES

(1) All footnotes may not apply to your custom selected data chart.

(2) The assigned values were determined using the reagent and/or instrument manufacturer's protocol and may not represent ±3SD ranges.

- A Data is not available at this time. Please inquire.
- § The data required to establish the means and acceptable ranges for this assay were not obtained due to limited assignment participation. If your facility is interested in participating in the Value Assignment Program for this assay, please contact your local Bio-Rad office.

evel 1

evel 2

LOT

40890

40892

### Step 3. (cont.) Convert Insert stated 3SD limits to 2SD limits

SLT\_105 and SLT\_400 Daily QC Assessment Template setup requires user input of 2SD limits for each analyte.

Templates are available that simplify conversion calculations.

SLT\_414, SLT\_414.5

Until lab has run sufficient QC data for establishing solid 2SD QC limits, then use of "insert", "peer", or "HCV" derived 2SD limits are interim options.

| Smart<br>LabTools | CO    | CONVERT QUALITY CONTROL INSERT (3SD LIMITS) TO (2SD LIMITS) |       |        |       |        |         |      |        |        |           |          |        |        |       |
|-------------------|-------|-------------------------------------------------------------|-------|--------|-------|--------|---------|------|--------|--------|-----------|----------|--------|--------|-------|
| CLEAR FORM        |       | < REPLACE WITH NAME OF LABORATORY >                         |       |        |       |        |         |      |        |        |           |          |        |        |       |
| TEST SYSTEM:      | ACCE  | SS-2                                                        |       |        |       | ACCE   | SS-2    |      |        |        | ACCESS-2  |          |        |        |       |
| CONTROLS:         | BIORA | AD IMUI                                                     | NOASS | AY PLU | JS    | BIORA  | D IMM   | UNOA | SSAY P | BIOR   | AD IMM    | UNOA     | SSAY F | PLUS   |       |
| LOT #'S:          | LEVEL | 1 - 408                                                     | 391   |        |       | LEVEL  | -1 - 40 | 891  |        |        | LEVE      | L-3 - 40 | 893    |        |       |
| EXPIRATION:       | EXP.6 | 6/17                                                        |       |        |       | EXP. 6 | 6/17    |      |        |        | EXP. 6/17 |          |        |        |       |
| ANALYTE           | -3SD  | +3SD                                                        | 1SD   | -2SD   | +2SD  | -3SD   | +3SD    | 1SD  | -2SD   | +2SD   | -3SD      | +3SD     | 1SD    | -2SD   | +2SI  |
| FERRITIN          | 15.7  | 23.7                                                        | 1.33  | 17.03  | 22.37 | 93.4   | 148     | 9.10 | 102.50 | 138.90 | 174       | 364      | 31.67  | 205.67 | 332.3 |
| FOLATE            | 1.18  | 4.32                                                        | 0.52  | 1.70   | 3.80  | 5.5    | 14.9    | 1.57 | 7.07   | 13.33  | 7.55      | 22.2     | 2.44   | 9.99   | 19.7  |
| FSH               | 6.45  | 9.96                                                        | 0.59  | 7.04   | 9.38  | 14.7   | 22.6    | 1.32 | 16.02  | 21.28  | 24.6      | 37.6     | 2.17   | 26.77  | 35.4  |
| LH                | 3.36  | 5.19                                                        | 0.31  | 3.67   | 4.89  | 14.3   | 23.1    | 1.47 | 15.77  | 21.63  | 44.6      | 65.9     | 3.55   | 48.15  | 62.3  |

SLT\_414.5 Use when SD is not given

| Coat         |        | Contraction of the |       | and the second |        | Contraction of |         | an an an | the contraction of |        |       | ing Pall and for | 100000 |                 |      |
|--------------|--------|--------------------|-------|----------------|--------|----------------|---------|----------|--------------------|--------|-------|------------------|--------|-----------------|------|
| LabTools     | C/     | ALCU               | JLAT  | E QU           | ALITY  | ' CON          | ITRO    | L (2     | 2SD L              | IMITS  | ) USI | NGN              | IEAN   | <b>&amp;</b> 15 | SD   |
| CLEAR FORM   |        |                    |       | RE             | PLAC   | E WI           | TH N    | AME      | OF L               | ABOF   | RATO  | RY               |        |                 |      |
| TEST SYSTEM: | PENTR  | A 400              |       |                |        | PENTR          | A 400   |          |                    |        |       |                  |        |                 |      |
| CONTROLS:    | NORMA  | AL (N) C           | ONTRO | L              |        | ABNOR          | RMAL (I | P) CON   | TROL               |        |       |                  |        |                 |      |
| LOT #'S:     | 160270 | 1                  |       |                |        | 150360         | 1       |          |                    |        |       |                  |        |                 |      |
| EXPIRATION:  | 02/18  |                    |       |                |        | 05/17          |         |          |                    |        |       |                  |        |                 |      |
| ANALYTE      | MEAN   | 1SD                | CV    | -2SD           | +2SD   | MEAN           | 1SD     | CV       | -2SD               | +2SD   | MEAN  | 1SD              | cv     | -2SD            | +2SD |
| ALP          | 105.8  | 4.5                | 4.25  | 96.80          | 114.80 | 219            | 7.7     | 3.52     | 203.60             | 234.40 |       |                  |        |                 |      |
| ALT          | 55     | 2.5                | 4.55  | 50.00          | 60.00  | 174            | 7.4     | 4.25     | 159.20             | 188.80 |       |                  |        |                 |      |
| AST          | 48.7   | 3.2                | 6.57  | 42.30          | 55.10  | 158            | 7       | 4.43     | 144.00             | 172.00 |       |                  |        |                 |      |
| ск           | 170.9  | 5.7                | 3.34  | 159.50         | 182.30 | 526            | 17.5    | 3.33     | 491.00             | 561.00 |       |                  |        |                 |      |

SLT\_414 Use when Mean and SD are given

### Step 4. Compare with Manufacturer's Peer Report

### **Unity** Manufacturer Report for Beckman Coulter Immunoassay Plus • Lot 40890 • Exp 30–Jun–2017

| Estradiol, E2 Che<br>Level             | milumines<br>Mon                    | cence pg<br>Cum                      | /mL<br>Level    | Mon                                | Cum                                 | Level | Mon                                | Cum                                 |  |
|----------------------------------------|-------------------------------------|--------------------------------------|-----------------|------------------------------------|-------------------------------------|-------|------------------------------------|-------------------------------------|--|
| Beckman Coulter A                      | ccess, LX                           | i 725, DxC                           | 600i IA Systems |                                    |                                     |       |                                    |                                     |  |
| Mean<br>SD<br>CV<br># Points<br># Labs | 51.06<br>12.76<br>25.0<br>389<br>15 | 52.08<br>12.75<br>24.5<br>3332<br>21 | <b>—</b> 2      | 376.6<br>38.62<br>10.3<br>152<br>8 | 373.3<br>33.04<br>8.8<br>1454<br>11 | 3     | 825.3<br>59.04<br>7.2<br>355<br>14 | 818.0<br>60.89<br>7.4<br>3195<br>18 |  |

The lab will use the calculated mean, along with the peer CV to calculate it's interim QC limits for the new QC materials.

We note that the peer Level-1 E2 value more closely matches the E2 value from the lab study (50.8). The most current peer reports contain the more reliable comparative values.

### Step 5. Using Template SLT 417 to Calculate 2SD Limits

Lab determined Means, and Peer CV's (*Historical CV's*) are used here to calculate interim 2SD Limits.

Optionally, Lab Previous Lot SD's or CV's are used with the new QC means

QC Limits are best determined by cumulative statistics from 3-6 months testing.

| Smart<br>LabTools         |                | (            | CALC            | ULA            | TE Q         | C LIMITS USING HISTORICAL CV% (HCV) |                |                |                   |                        |                  |        |          |             |                     |
|---------------------------|----------------|--------------|-----------------|----------------|--------------|-------------------------------------|----------------|----------------|-------------------|------------------------|------------------|--------|----------|-------------|---------------------|
| Complex Forms made Simple | ?              |              |                 | IN'            | TERN         | AL M                                | EDIC           | INE            | ASSO              | CIAT                   | ES LA            | В      |          |             |                     |
| METHOD :                  | ACCES          | S-2          |                 |                |              |                                     |                |                |                   |                        | ACCESS-2         |        |          |             |                     |
| CONTROLS :                | BIORAD         |              | 1               |                |              |                                     |                |                |                   |                        | BIORA            | D LEVE | L-3      |             |                     |
| LOT #'s :                 | 40891          |              |                 |                |              |                                     |                |                |                   |                        | 40893            |        |          |             |                     |
| EXPIRATION :              | 6/17           |              |                 |                |              |                                     |                |                |                   |                        | 6/17             |        |          |             |                     |
| ANALYTE                   | MEAN           | HCV          | SD              | -2SD           | +2SD         | MEAN                                | HCV            | SD             | -2SD              | +2SD                   | MEAN             | HCV    | SD       | -2SD        | +2SD                |
| ESTRADIOL-2               | 50.8           | 24.5         | 12.45           | 25.91          | 75.69        |                                     |                |                |                   |                        | 790              | 7.4    | 58.46    | 673.08      | 906.92              |
| FERRITIN                  | 21.7           | 6.9          | 1.50            | 18.71          | 24.69        |                                     |                |                |                   |                        | 294              | 6.9    | 20.29    | 253.43      | 334.57              |
| FOLATE                    | 2.40           | 8.3          | 0.20            | 2.00           | 2.80         |                                     |                |                |                   |                        | 12.4             | 7.1    | 0.88     | 10.64       | 14.16               |
| FSH                       | 8.41           | 6.5          | 0.55            | 7.32           | 9.50         |                                     |                |                |                   |                        | 33.2             | 8.8    | 2.92     | 27.36       | 39.04               |
| FT4                       | 0.83           | 6.1          | 0.05            | 0.73           | 0.93         |                                     |                |                |                   |                        | 4.29             | 4.4    | 0.19     | 3.91        | 4.67                |
| LH                        | 4.15           | 7.7          | 0.32            | 3.51           | 4.79         |                                     |                |                |                   |                        | 58.8             | 5.4    | 3.18     | 52.45       | 65.15               |
| PROLACTIN                 | 7.92           | 5.2          | 0.41            | 7.10           | 8.74         |                                     |                |                |                   |                        | 42.3             | 4.5    | 1.90     | 38.49       | 46.11               |
| PSA, HYB                  | 0.33           | 6.6          | 0.022           | 0.286          | 0.374        |                                     |                |                |                   |                        | 24.25            | 4.6    | 1.116    | 22.019      | 26.481              |
| тѕн                       | 0.63           | 5.6          | 0.04            | 0.56           | 0.70         |                                     |                |                |                   |                        | 22.13            | 6.1    | 1.35     | 19.43       | 24.83               |
| ттз                       | 0.96           | 9.6          | 0.09            | 0.78           | 1.14         |                                     |                |                |                   |                        | 2.69             | 5.9    | 0.16     | 2.37        | 3.01                |
| TT4                       | 8.87           | 7.8          | 0.69            | 7.49           | 10.25        |                                     |                |                |                   |                        | 19.1             | 6.1    | 1.17     | 16.77       | 21.43               |
| VIT B12                   | 188            | 8.8          | 16.54           | 154.91         | 221.09       |                                     |                |                |                   |                        | 620              | 6.9    | 42.78    | 534.44      | 705.56              |
|                           |                |              |                 |                |              |                                     |                |                |                   |                        |                  |        |          |             |                     |
|                           |                |              |                 |                |              |                                     |                |                |                   |                        |                  |        |          |             |                     |
| FREE T3                   | 2.18           | 7.3          | 0.16            | 1.86           | 2.50         |                                     |                |                |                   |                        | 7.90             | 5.8    | 0.46     | 6.98        | 8.82                |
| TESTOST                   | 0.96           | 8.7          | 0.08            | 0.79           | 1.13         |                                     |                |                |                   |                        | 10.2             | 5.9    | 0.60     | 9.00        | 11.40               |
|                           |                |              |                 |                |              |                                     |                |                |                   |                        |                  |        |          |             |                     |
| Means from                |                |              |                 |                |              |                                     |                |                |                   |                        |                  |        |          |             |                     |
| initial Parallel          |                |              |                 |                |              |                                     |                |                |                   |                        |                  |        |          |             |                     |
| study 11/2016             |                |              |                 |                |              |                                     |                |                |                   |                        |                  |        |          |             |                     |
| CV is peer                |                |              |                 |                |              |                                     |                |                |                   |                        |                  |        |          |             |                     |
| of 10/2016                |                |              |                 |                |              |                                     |                |                |                   |                        |                  |        |          |             |                     |
| A CONTRACTOR OF THE OWNER | and matters of | State Income | -15 - 13 Martin | Concernance of | CONTRACTOR - | 2 Martin Mart                       | All Street and | a construction | distanting in the | and and a state of the | Sarahara Sarahar | 1. 1   | - States | 10100112150 | and a second second |

LT\_417 Used Here - Lab Mean & Peer CV

### Step 6. Enter 2SD Limits into QC Assessment Template

When using the SLT Daily QC Assessment Template (SLT\_400), 2SD Limits are Entered on the 2<sup>nd</sup> page of the 2-page Template.

| Smart INTERNAL MEDICINE ASSOCIATES LAB |             |             |             |            |             |             |             |            |             |             | QC L        | esson      |
|----------------------------------------|-------------|-------------|-------------|------------|-------------|-------------|-------------|------------|-------------|-------------|-------------|------------|
| Complex Forms made Simple ES           | TABL        | ISHE        | D QU        | ALIT       | Y CO        | NTRC        | DL PA       | RAM        | ETER        | s 🔍         | Res         | et All     |
| TEST SYSTEM:                           | BECKN       | IAN AC      | CESS 2      | 2          | BECK        | MAN AG      | CESS        | 2          | PEER        | MEAN/       | нси         |            |
| CONTROLS:                              | BIORA       | d IA-PL     | US LEV      | /EL-1      | BIORA       | D IA-PI     | LUS LE\     | /EL-3      | AS TA       | RGET/0      |             | ITS        |
| LOT NUMBERS:                           | 40891       |             |             |            | 40893       |             |             |            |             |             |             |            |
| EXPIRATION:                            | 6/30/17     | 7           |             |            | 6/30/1      | 7           |             |            |             |             |             |            |
| Analyte<br>Description                 | L-1<br>-2SD | L-1<br>+2SD | L-1<br>Mean | L-1<br>1SD | L-2<br>-2SD | L-2<br>+2SD | L-2<br>Mean | L-2<br>1SD | L-3<br>-2SD | L-3<br>+2SD | L-3<br>Mean | L-3<br>1SD |
| ESTRADIOL 2                            | 25.9        | 75.7        | 50.80       | 12.45      | 673         | 907         | 790.00      | 58.50      |             |             |             |            |
| FERRITIN                               | 18.7        | 24.7        | 21.70       | 1.50       | 253         | 335         | 294.00      | 20.50      |             |             |             |            |
| FOLATE                                 | 2.0         | 2.8         | 2.40        | 0.20       | 10.6        | 14.2        | 12.40       | 0.90       |             |             |             |            |
| FSH                                    | 7.32        | 9.50        | 8.41        | 0.55       | 27.3        | 39.0        | 33.15       | 2.93       |             |             |             |            |
| FT4                                    | 0.73        | 0.93        | 0.83        | 0.05       | 3.91        | 4.67        | 4.29        | 0.19       |             |             |             |            |
| LH                                     | 3.51        | 4.79        | 4.15        | 0.32       | 52.4        | 65.2        | 58.80       | 3.20       |             |             |             |            |
| PROLACTIN                              | 7.1         | 8.74        | 7.92        | 0.41       | 38.5        | 46.1        | 42.30       | 1.90       |             |             |             |            |
| PSA, HYB                               | 0.286       | 0.374       | 0.33        | 0.02       | 22.0        | 26.5        | 24.25       | 1.13       |             |             |             |            |
| TSH                                    | 0.56        | 0.70        | 0.63        | 0.04       | 19.4        | 24.8        | 22.10       | 1.35       |             |             |             |            |
| ТТ3                                    | 0.78        | 1.14        | 0.96        | 0.09       | 2.37        | 3.01        | 2.69        | 0.16       |             |             |             |            |
| TT4                                    | 7.49        | 10.25       | 8.87        | 0.69       | 16.77       | 21.43       | 19.10       | 1.17       |             |             |             |            |
| VIT B12                                | 155         | 221         | 188.00      | 16.50      | 534         | 706         | 620.00      | 43.00      |             |             |             |            |
| FREE T3                                | 1.86        | 2.50        | 2.18        | 0.16       | 6.98        | 8.82        | 7.90        | 0.46       |             |             |             |            |
| TESTOST                                | 0.79        | 1.13        | 0.96        | 0.09       | 9.0         | 11.40       | 10.20       | 0.60       |             |             |             |            |
|                                        |             |             |             |            |             |             |             |            |             |             |             |            |

### Step 7. Daily QC Statistical Assessment (SLT\_400)

QC Form (page-1) is now ready to test data from Study to rule out typo's.

Verified QC Limits are set into Analyzer & LIS QC programs.

|                        | INTERNAL MEDICINE ASSOCIATES LAB DAILY Q.C. STATISTICAL ASSESSMENT |               |       |            |           |                        |               |        |            |                     |               |               |      | 2          |             |                |                |
|------------------------|--------------------------------------------------------------------|---------------|-------|------------|-----------|------------------------|---------------|--------|------------|---------------------|---------------|---------------|------|------------|-------------|----------------|----------------|
| TEST SYSTEM:           | BECKMAN ACCESS 2                                                   |               |       |            |           | BECKMAN ACCESS 2       |               |        |            |                     | PEER MEAN/HCV |               |      |            | Bias # CTLs |                |                |
| CONTROLS:              | BIORAD IA-PLUS LEVEL-1                                             |               |       |            |           | BIORAD IA-PLUS LEVEL-3 |               |        |            | AS TARGET/QC LIMITS |               |               |      |            | 2           |                |                |
| LOT NUMBERS:           | 40891                                                              |               |       |            |           | 40893                  |               |        |            |                     |               |               |      |            |             | Trend Flag =   |                |
| EXPIRATION:            | 6/30/17                                                            |               |       |            |           | 6/30/17                |               |        |            |                     |               |               |      |            |             | 1.5            |                |
| Analyte<br>Description | L-1<br>Mean                                                        | Test<br>Value | Bias  | SDI<br>(Z) | QC<br>In? | L-2<br>Mean            | Test<br>Value | Bias   | SDI<br>(Z) | QC<br>In?           | L-3<br>Mean   | Test<br>Value | Bias | SDI<br>(Z) | QC<br>In?   | Ave<br>SDI (Z) | Trend<br>Alert |
| ESTRADIOL 2            | 50.80                                                              | 50            | -0.80 | -0.06      | In        | 790.00                 | 764           | -26.00 | -0.44      | In                  |               |               |      |            |             | -0.25          |                |
| FERRITIN               | 21.70                                                              | 24.1          | 2.40  | 1.60       | In        | 294.00                 | 271           | -23.00 | -1.12      | In                  |               |               |      |            |             | 0.24           | *              |
| FOLATE                 | 2.40                                                               | 2.23          | -0.17 | -0.85      | In        | 12.40                  | 10.9          | -1.50  | -1.67      | In                  |               |               |      |            |             | -1.26          | *              |
| FSH                    | 8.41                                                               | 8.78          | 0.37  | 0.68       | In        | 33.15                  | 34.7          | 1.55   | 0.53       | In                  |               |               |      |            |             | 0.60           |                |
| FT4                    | 0.83                                                               | 0.80          | -0.03 | -0.60      | In        | 4.29                   | 4.25          | -0.04  | -0.21      | In                  |               |               |      |            |             | -0.41          |                |
| LH                     | 4.15                                                               | 4.31          | 0.16  | 0.50       | In        | 58.80                  | 61.5          | 2.70   | 0.84       | In                  |               |               |      |            |             | 0.67           |                |
| PROLACTIN              | 7.92                                                               | 7.67          | -0.25 | -0.61      | In        | 42.30                  | 41.7          | -0.60  | -0.32      | In                  |               |               |      |            |             | -0.46          |                |
| PSA, HYB               | 0.33                                                               | 0.33          | 0.00  | 0.00       | In        | 24.25                  | 25.9          | 1.65   | 1.47       | In                  |               |               |      |            |             | 0.73           |                |
| тѕн                    | 0.63                                                               | 0.60          | -0.03 | -0.86      | In        | 22.10                  | 22.4          | 0.30   | 0.22       | In                  |               |               |      |            |             | -0.32          |                |
| ТТ3                    | 0.96                                                               | 1.00          | 0.04  | 0.44       | In        | 2.69                   | 2.64          | -0.05  | -0.31      | In                  |               |               |      |            |             | 0.07           |                |
| TT4                    | 8.87                                                               | 8.86          | -0.01 | -0.01      | In        | 19.10                  | 19.2          | 0.10   | 0.09       | In                  |               |               |      |            |             | 0.04           |                |
| VIT B12                | 188.00                                                             | 195           | 7.00  | 0.42       | In        | 620.00                 | 611           | -9.00  | -0.21      | In                  |               |               |      |            |             | 0.11           |                |
| FREE T3                | 2.18                                                               | 2.19          | 0.01  | 0.06       | In        | 7.90                   | 7.65          | -0.25  | -0.54      | In                  |               |               |      |            |             | -0.24          |                |
| TESTOST                | 0.96                                                               | 0.93          | -0.03 | -0.35      | In        | 10.20                  | 9.91          | -0.29  | -0.48      | In                  |               |               |      |            |             | -0.42          |                |

## Step 8. Inform Analysts Of Lot Change

- Post Clear Messages as to which QC Materials, QC Files, QC Templates are to be used once change is made.
- AVOID mix-ups such as using old material with new QC Files / Templates.. or... new QC material with old QC Files / Templates.
- BEST REMOVE OLD QC MATERIALS to avoid such incidents & resultant headaches.
- Closely monitor QC activities for first few days new QC materials are in use.
- Make on-going statistical parameter adjustments if warranted.

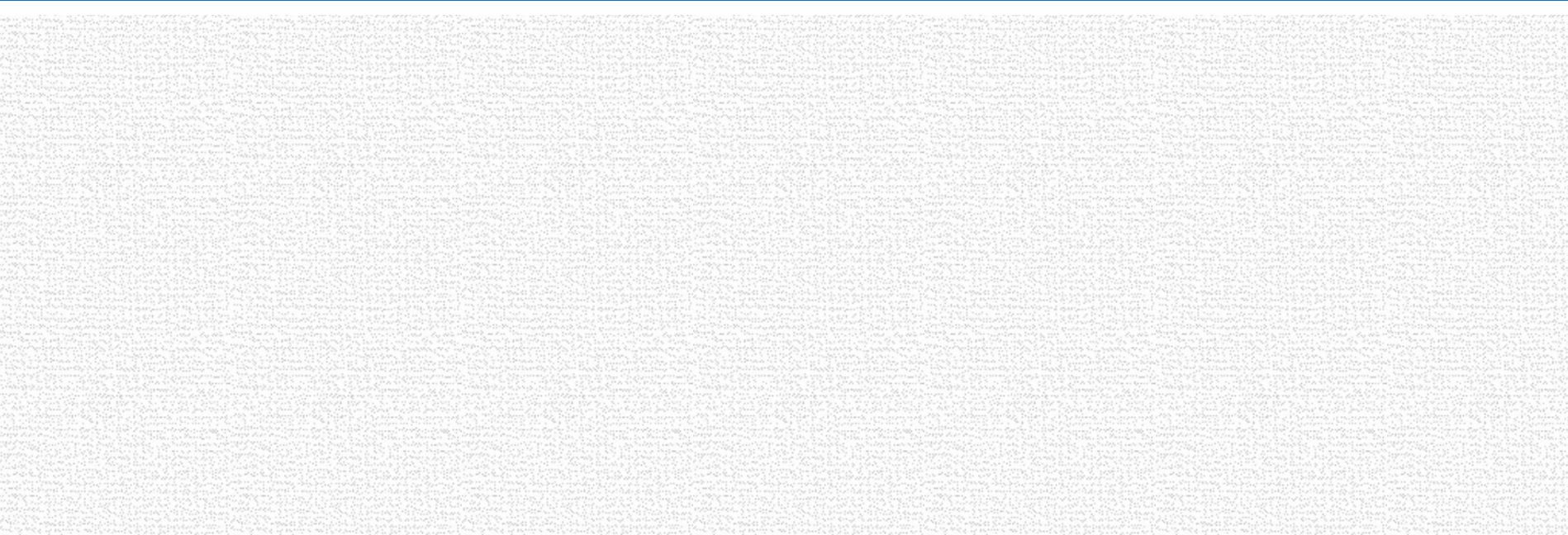

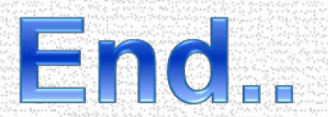